## Once logged into FACTS please select System > Configuration from the Left Side Menu

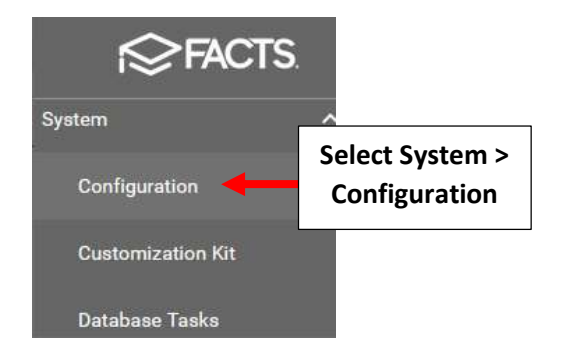

## Select Attendance

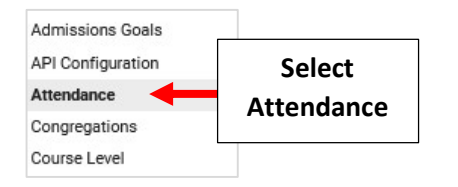

## Uncheck "Hide column 2 attendance". Select Save to Save your Changes

|                                     | Configuration         Codes         Day Attendance           Attendance Configuration                                                                                                    |  |  |  |  |  |  |  |
|-------------------------------------|----------------------------------------------------------------------------------------------------|--|--|--|--|--|--|--|
| Uncheck Hide<br>Column 2 Attendance | <ul> <li>Block faculty attendance on different day.<br/>Select Block faculty attendance on different day to ensure that attendance is only taken by faculty on today's date.</li> <li>Hide NS attendance code from Faculty and Substitutes.<br/>Select Hide NS attendance code from Faculty if you do not want Faculty to be able to utilize the system default code of NS (No<br/>School). The NS code signifies that a student was neither present nor absent. Selecting the code for a student removes the day<br/>from the total count of school days for the student.</li> <li>Allow Substitute to take attendance.<br/>Select Allow substitute teacher to take attendance if you want substitutes to be able to take attendance on days they are assigned<br/>to a class</li> </ul> |  |  |  |  |  |  |  |
|                                     | Hide column 2 attendance.<br>Select Hide Column 2 Attendance to remove Column #2 from the attendance screens.                                                                                                    |  |  |  |  |  |  |  |
|                                     | Hide homeroom attendance.<br>Select Hide homeroom attendance to remove homeroom attendance information from all the attendance screens.                                                                                                    |  |  |  |  |  |  |  |

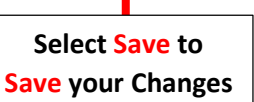

## Multiple Columns will now display when taking Attendance

| ≡ 1MATH - 1         |    |       |            |          |        |                         |        |    |    |     |   |
|---------------------|----|-------|------------|----------|--------|-------------------------|--------|----|----|-----|---|
| Thu, Oct 21, 2021   | •  | Day 👻 | X<br>Clear |          |        |                         |        |    |    |     |   |
| Fill Code P         | NS | C19   | FT         | PD       | SA     | TE                      | TU     | AE | AU | HAU |   |
| Student Name        |    | Code  | e1   C     | ommen    | Code 2 | Comm                    | ient 2 |    |    |     |   |
| 1) Andrews, Diana   |    | TE    | E S        |          |        | Went home sick at lunch |        |    |    |     |   |
| 2) Sustaire, Lirael |    | P     |            |          | •      |                         |        |    |    |     | 9 |
| 3) Werner, Harrison |    |       |            |          |        |                         |        |    |    |     |   |
| 4) Wilcox, Jude     |    |       | Multiple   | e Colum  | ns     |                         |        |    |    |     | _ |
| 5) Wyatt, Arabella  |    |       | Will No    | w Displa | ay     |                         |        |    |    |     |   |
| 6) Zamora, Violet   |    | P     |            |          |        |                         |        |    |    |     |   |